# Ejemplo de Configuración de IPSec/GRE con NAT en el Router IOS

# Contenido

Introducción Antes de comenzar Convenciones Prerequisites Componentes Utilizados Configurar Diagrama de la red Configuraciones Verificación Troubleshoot Comandos para resolución de problemas Verificación de Asociaciones de seguridad (SA) Información Relacionada

### **Introducción**

La configuración de ejemplo muestra cómo configurar la encapsulación de ruteo genérica (GRE) sobre Seguridad IP (IPSec) donde GRE/IPSec atraviesa un firewall y realiza la Traducción de dirección de red (NAT).

### Antes de comenzar

#### **Convenciones**

Para obtener más información sobre las convenciones del documento, consulte <u>Convenciones de</u> <u>Consejos Técnicos de Cisco</u>.

#### **Prerequisites**

Este tipo de configuración podría utilizarse para tunelizar y cifrar el tráfico que normalmente no atravesaría un firewall, como IPX (como en nuestro ejemplo aquí) o actualizaciones de ruteo. En este ejemplo, el túnel entre el 2621 y el 3660 sólo funciona cuando se genera tráfico de dispositivos en los segmentos LAN (no un ping IP/IPX extendido de los routers IPSec). La conectividad IP/IPX fue probada con el ping IP/IPX entre los dispositivos 2513A y 2513B.

Nota: Esto no funciona con la traducción de direcciones de puerto (PAT).

#### **Componentes Utilizados**

La información que contiene este documento se basa en las versiones de software y hardware indicadas a continuación.

- Cisco IOS® 12.4
- Firewall Cisco PIX 535
- Cisco PIX Firewall Software Release 7.x y posteriores

La información que se presenta en este documento se originó a partir de dispositivos dentro de un ambiente de laboratorio específico. All of the devices used in this document started with a cleared (default) configuration. Si la red está funcionando, asegúrese de haber comprendido el impacto que puede tener un comando antes de ejecutarlo.

# **Configurar**

En esta sección encontrará la información para configurar las funciones descritas en este documento.

**Nota:** Para encontrar información adicional sobre los comandos usados en este documento, utilice la <u>Command Lookup Tool</u> (<u>sólo</u> clientes registrados).

**Nota sobre la configuración IOS:** Con el IOS 12.2(13)T de Cisco y códigos posteriores (códigos de secuencia T con mayor numeración 12.3 y códigos posteriores), el "mapa criptográfico" IPSEC configurado sólo debe aplicarse a la interfaz física y ya no debe ser aplicado en la interfaz de túnel GRE. Todavía funciona tener el "mapa criptográfico" en la interfaz física y de túnel cuando se utilizan los códigos 12.2.13(T) y posteriores. Sin embargo, se recomienda utilizarlo sólo en la interfaz física.

#### Diagrama de la red

Este documento utiliza la instalación de red que se muestra en el siguiente diagrama.

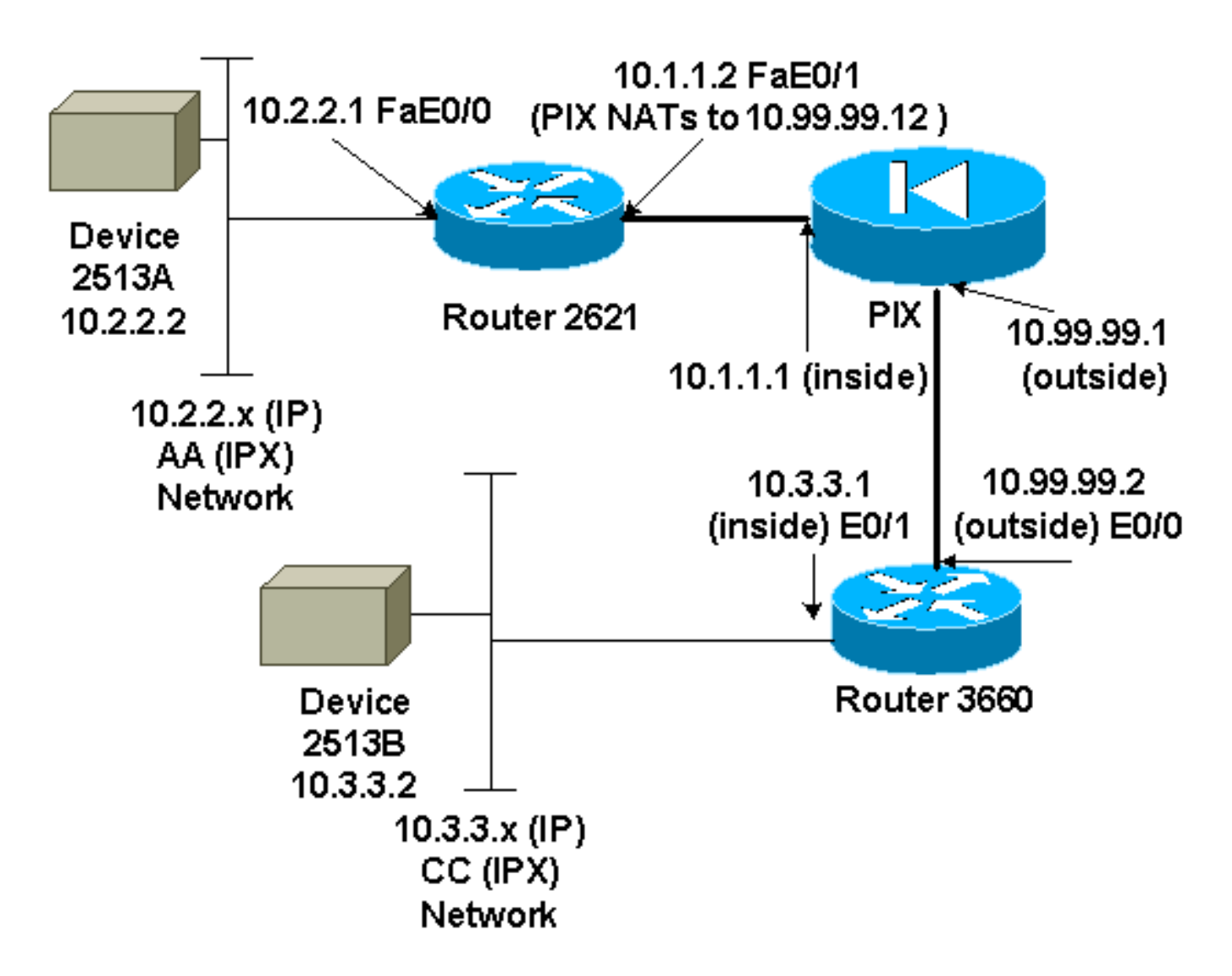

**Nota:** Las direcciones IP utilizadas en esta configuración no son legalmente enrutables en Internet. Son <u>direcciones RFC 1918</u> que se han utilizado en un entorno de laboratorio.

#### Notas del diagrama de la red

- Túnel GRE de 10.2.2.1 a 10.3.3.1 (IPX network BB)
- túnel IPSec de 10.1.1.2 (10.99.99.12) a 10.99.99.2

#### **Configuraciones**

| Dispositivo 2513A                 |
|-----------------------------------|
|                                   |
| ipx routing 00e0.b064.20c1        |
| !                                 |
| interface Ethernet0               |
| ip address 10.2.2.2 255.255.255.0 |
| no ip directed-broadcast          |
| ipx network AA                    |
| !                                 |
| ip route 0.0.0.0 0.0.0.0 10.2.2.1 |
| ! Output Suppressed               |
| 2621                              |
|                                   |
| version 12.4                      |

```
service timestamps debug uptime
service timestamps log uptime
no service password-encryption
1
hostname 2621
!
ip subnet-zero
!
ip audit notify log
ip audit po max-events 100
ipx routing 0030.1977.8f80
isdn voice-call-failure 0
cns event-service server
1
crypto isakmp policy 10
hash md5
authentication pre-share
crypto isakmp key cisco123 address 10.99.99.2
!
crypto ipsec transform-set myset esp-des esp-md5-hmac
!
crypto map mymap local-address FastEthernet0/1
crypto map mymap 10 ipsec-isakmp
set peer 10.99.99.2
 set transform-set myset
match address 101
controller T1 1/0
!
interface Tunnel0
ip address 192.168.100.1 255.255.255.0
 no ip directed-broadcast
 ipx network BB
 tunnel source FastEthernet0/0
 tunnel destination 10.3.3.1
 crypto map mymap
!
interface FastEthernet0/0
 ip address 10.2.2.1 255.255.255.0
no ip directed-broadcast
duplex auto
 speed auto
 ipx network AA
1
interface FastEthernet0/1
 ip address 10.1.1.2 255.255.255.0
 no ip directed-broadcast
 duplex auto
speed auto
crypto map mymap
Ţ
ip classless
ip route 10.3.3.0 255.255.255.0 Tunnel0
ip route 10.3.3.1 255.255.255.255 10.1.1.1
ip route 10.99.99.0 255.255.255.0 10.1.1.1
no ip http server
1
access-list 101 permit gre host 10.2.2.1 host 10.3.3.1
1
line con 0
transport input none
line aux 0
line vty 0 4
```

no scheduler allocate end

!--- Output Suppressed

#### PIX

```
pixfirewall# sh run
: Saved
PIX Version 7.0
1
hostname pixfirewall
enable password 2KFQnbNIdI.2KYOU encrypted
names
1
interface Ethernet0
nameif outside
security-level 0
ip address 10.99.99.1 255.255.255.0
1
interface Ethernet1
nameif inside
security-level 100
ip address 10.1.1.1 255.255.255.0
1
global (outside) 1 10.99.99.50-10.99.99.60
nat (inside) 1 0.0.0.0 0.0.0.0 0 0
static (inside,outside) 10.99.99.12 10.1.1.2 netmask
255.255.255.255 0 0
access-list 102 permit esp host 10.99.99.12 host
10.99.99.2
access-list 102 permit udp host 10.99.99.12 host
10.99.99.2 eq isakmp
route outside 0.0.0.0 0.0.0.0 10.99.99.2 1
route inside 10.2.2.0 255.255.255.0 10.1.1.2 1
!--- Output Suppressed
3660
version 12.4
service timestamps debug datetime
service timestamps log uptime
no service password-encryption
1
hostname 3660
1
memory-size iomem 30
ip subnet-zero
no ip domain-lookup
1
ipx routing 0030.80f2.2950
cns event-service server
1
crypto isakmp policy 10
hash md5
authentication pre-share
crypto isakmp key cisco123 address 10.99.99.12
!
```

```
crypto ipsec transform-set myset esp-des esp-md5-hmac
I
crypto map mymap local-address FastEthernet0/0
crypto map mymap 10 ipsec-isakmp
set peer 10.99.99.12
set transform-set myset
match address 101
interface Tunnel0
ip address 192.168.100.2 255.255.255.0
no ip directed-broadcast
ipx network BB
tunnel source FastEthernet0/1
tunnel destination 10.2.2.1
crypto map mymap
interface FastEthernet0/0
ip address 10.99.99.2 255.255.255.0
no ip directed-broadcast
ip nat outside
duplex auto
speed auto
crypto map mymap
interface FastEthernet0/1
ip address 10.3.3.1 255.255.255.0
no ip directed-broadcast
ip nat inside
duplex auto
speed auto
ipx network CC
ip nat pool 3660-nat 10.99.99.70 10.99.99.80 netmask
255.255.255.0
ip nat inside source list 1 pool 3660-nat
ip classless
ip route 0.0.0.0 0.0.0.0 Tunnel0
ip route 10.2.2.1 255.255.255.255 10.99.99.1
ip route 10.99.99.12 255.255.255.255 10.99.99.1
no ip http server
1
access-list 1 permit 10.3.3.0 0.0.0.255
access-list 101 permit gre host 10.3.3.1 host 10.2.2.1
1
line con 0
transport input none
line aux 0
line vty 0 4
login
!
end
!--- Output Suppressed
Dispositivo 2513B
ipx routing 00e0.b063.e811
interface Ethernet0
ip address 10.3.3.2 255.255.255.0
no ip directed-broadcast
ipx network CC
ip route 0.0.0.0 0.0.0.0 10.3.3.1
```

# **Verificación**

En esta sección encontrará información que puede utilizar para confirmar que su configuración esté funcionando correctamente.

La herramienta <u>Output Interpreter</u> (sólo para clientes registrados) permite utilizar algunos comandos "show" y ver un análisis del resultado de estos comandos.

- show crypto ipsec sa Muestra las asociaciones de seguridad de la fase 2.
- show crypto isakmp sa Muestra las conexiones de sesión cifradas activas actuales para todos los motores criptográficos.
- Opcionalmente: show interfaces tunnel number: muestra información de interfaz del túnel.
- <u>show ip route</u> Muestra todas las rutas IP estáticas, o aquellas instaladas usando la función de descarga de ruta AAA (autenticación, autorización y contabilidad).
- <u>show ipx route</u> Muestra el contenido de la tabla de ruteo IPX.

## **Troubleshoot**

En esta sección encontrará información que puede utilizar para solucionar problemas de configuración.

#### Comandos para resolución de problemas

La herramienta <u>Output Interpreter</u> (sólo para clientes registrados) permite utilizar algunos comandos "show" y ver un análisis del resultado de estos comandos.

Nota: Antes de ejecutar comandos debug, consulte <u>Información Importante sobre Comandos</u> <u>Debug</u>.

- debug crypto engine Muestra el tráfico que está cifrado.
- debug crypto ipsec Muestra los IPSec Negotiations de la fase 2.
- debug crypto isakmp: muestra las negociaciones de fase 1 del protocolo Asociación de seguridad en Internet y administración de claves (ISAKMP).
- Opcionalmente: debug ip routing: muestra información sobre las actualizaciones de la tabla de ruteo del Protocolo de Información de Ruteo (RIP) y las actualizaciones de caché de rutas.
- debug ipx routing {activity | events} debug ipx routing {activity | events} Muestra información sobre los paquetes de ruteo IPX que el router envía y recibe.

Verificación de Asociaciones de seguridad (SA)

- <u>clear crytpo ipsec sa</u> Borra todas las asociaciones de seguridad IPSec.
- <u>clear crypto isakmp Limpia las asociaciones de seguridad IKE.</u>
- Opcionalmente: clear ipx route \* Elimina todas las rutas de la tabla de ruteo IPX.

# Información Relacionada

- Páginas de soporte de productos de seguridad IP (IPSec)
- Páginas de soporte de GRE
- <u>Soporte Técnico Cisco Systems</u>